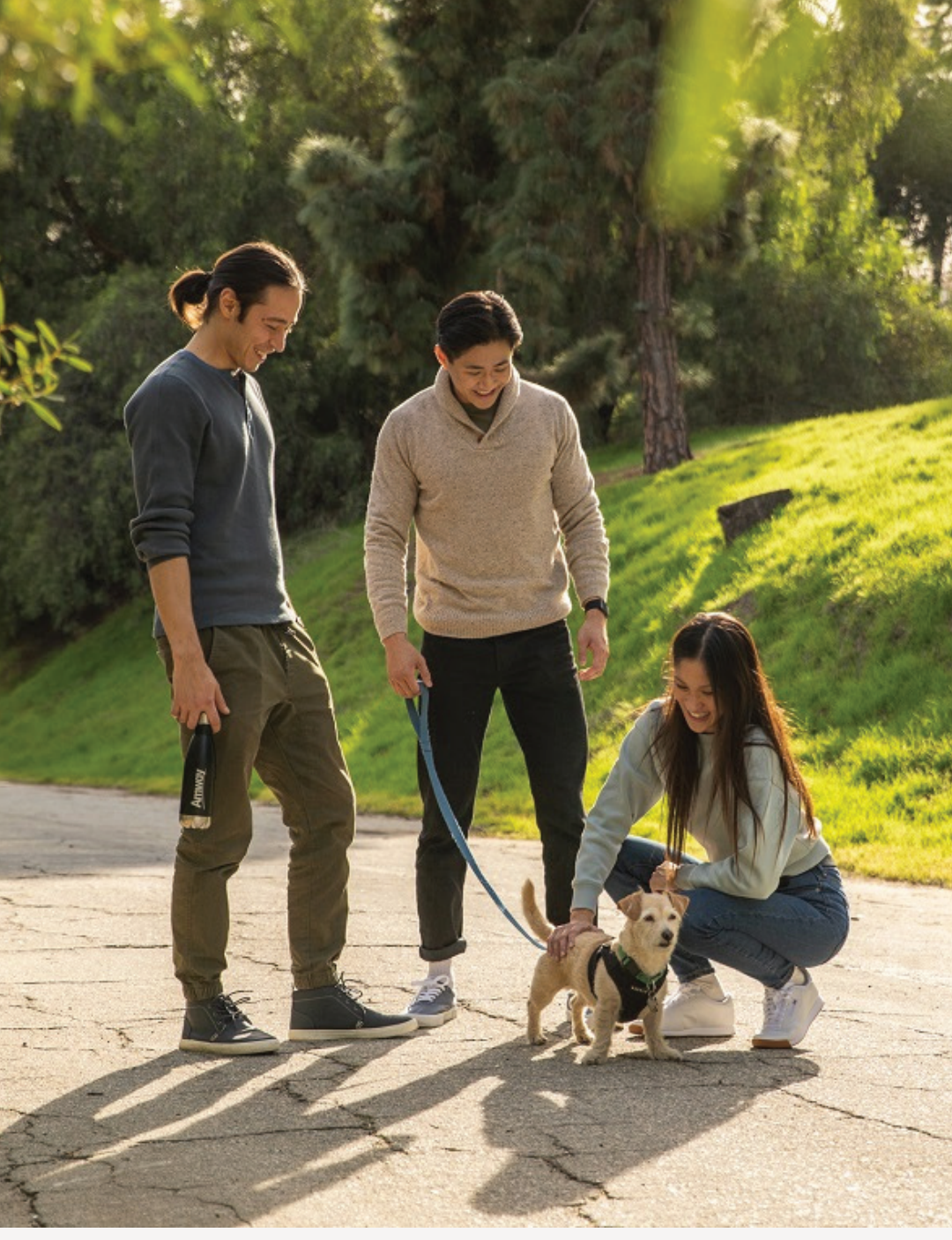

SINGAPORE

### **USER GUIDE:**

### Healthier Me, Healthy Weight How to Get Started

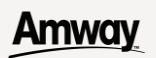

# Help & Support

#### Need more help?

#### Call or write to us

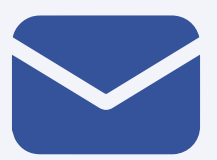

#### Helpdesk Email us @

sghelpdesk@amway.com

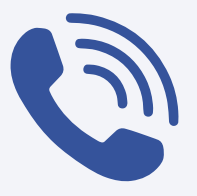

#### **Call Centre**

Call +65 6550 9911 Monday to Friday 9am to 7pm Saturday 12pm to 7pm (excluding Sunday & public holiday)

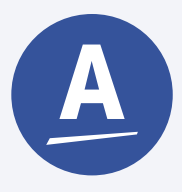

#### Chatbot

You can also chat with our Amway Chatbot button at the bottom right on the website screen to get started!

### Amway

#### How to Get Started

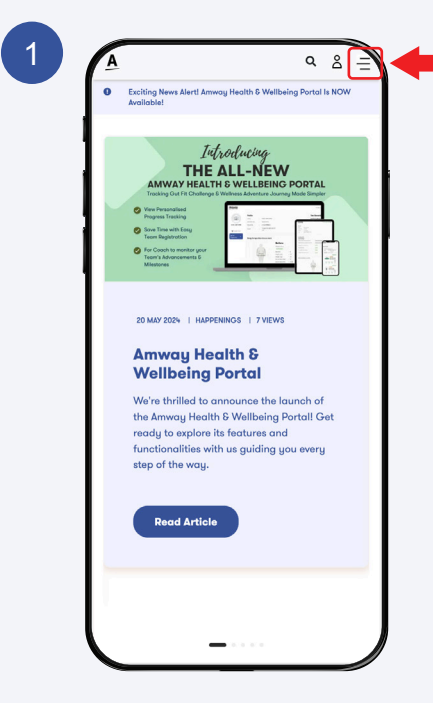

Go to **AmwayNow Singapore's** website https://www.amwaynow.sg

Click on the **Healthier Me**, **Healthy Weight** menu.

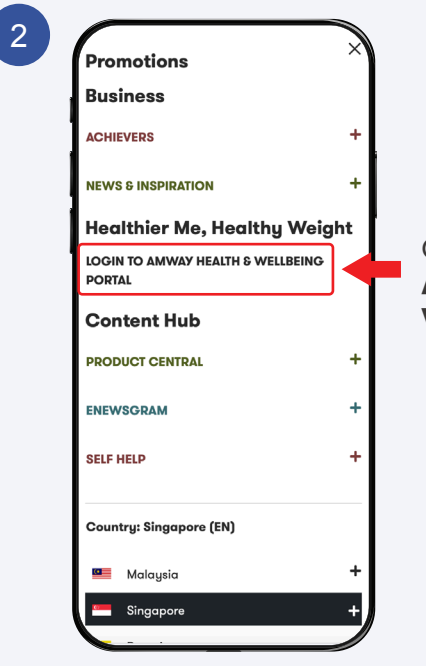

Click **Login To** Amway Health & Wellbeing Portal.

#### How to Get Started

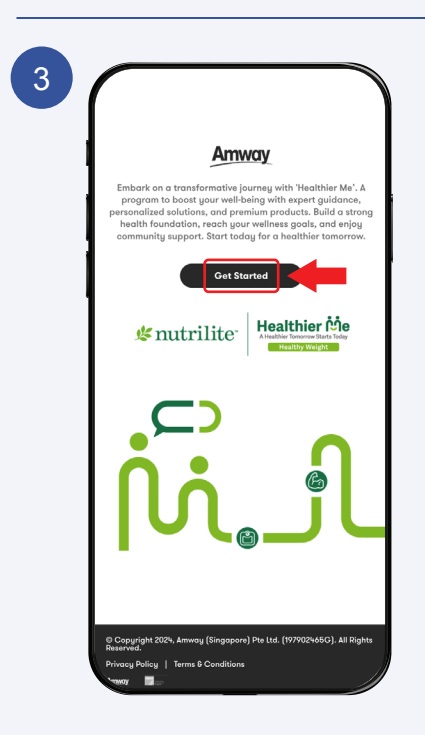

### Click **Get Started** to continue.

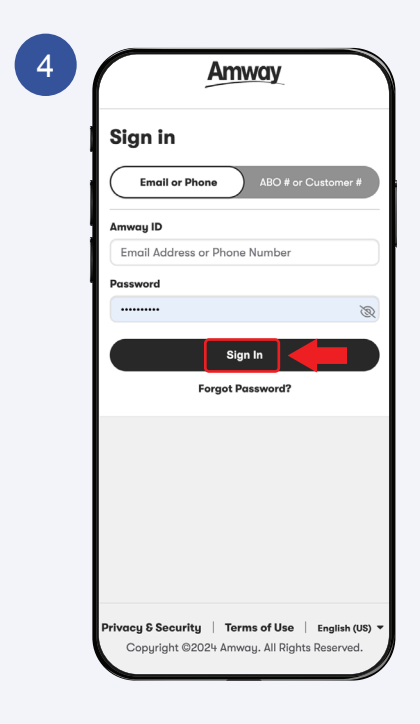

Sign In with your Amway ID & Password.

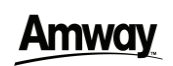

#### Amway

#### How to Get Started

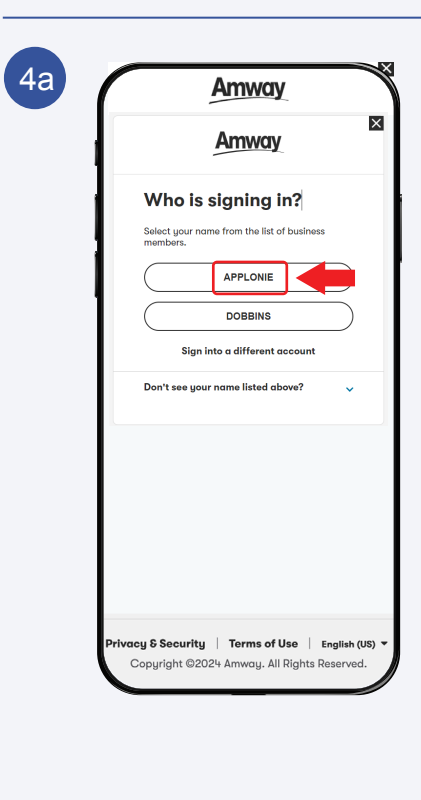

### For Couple Account that login using **ABO Number**

Select your Account.

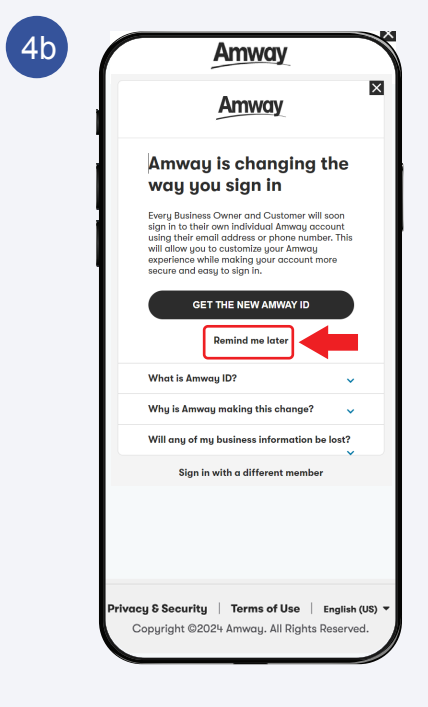

Select **Remind me later** to continue.

#### Amway

#### How to Get Started

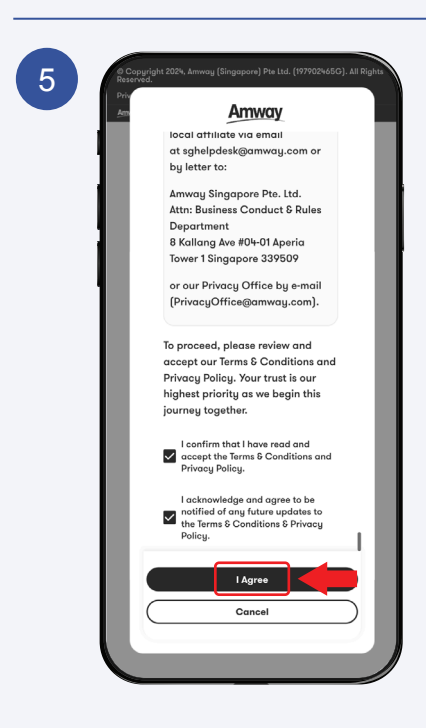

Read the Terms & Conditions and click **I Agree** to Continue

| 6 | Home Amway                                                                                                    |
|---|----------------------------------------------------------------------------------------------------|
|   | <pre># nutrilite Healthier Me</pre>                                                                                                    |
|   | News & Announcements                                                                                                    |
|   | Ready to start your wellness journey? Glick the "New<br>Tarm" button on the left sideor to join the program and<br>begin earning points today!<br>Team up and Earn Points! |
|   |                                                                                                    |
|   | 0) Congright 2024, Anway (Singapore) Pre Ltd. (1977224660), All Rights<br>Phrace Policy   Terms & Conditions                                                               |

Click on the **Menu** icon to Continue

#### **Amway**

#### How to Get Started

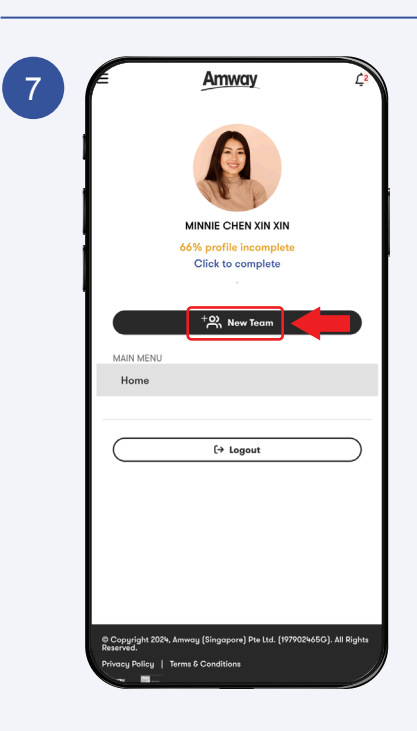

#### Click the **New Team** button to create a team for the Healthier Me, Healthy Weight Journey.

|   | E <u>Amway</u>                                                                             |
|---|--------------------------------------------------------------------------------------------|
|   | Create Team                                                                                |
| l | Create Team                                                                                |
|   | Campaign *                                                                                 |
|   | HealthierMeJourneyHealthyWeight - Healthier Me 🗸                                           |
|   | Team Name *                                                                                |
|   | ( Minnie Team 1                                                                            |
|   | Coach ID                                                                                   |
|   | GFP8911999 - DAN LEE ZHI XING X                                                            |
|   | Remarks (if any)                                                                           |
|   |                                                                                            |
|   | Form Your Team<br>Please enter the email addrasses of the friends you'd<br>like to invite. |
|   | Participant 1 (Team Leader)*                                                               |
|   | katykangyuhan@hotmail.com                                                                  |
|   | Participant 2                                                                              |
|   | Participant 3                                                                              |
|   |                                                                                            |
|   | Participant 4                                                                              |
| 1 |                                                                                            |

- a.Select the Campaign.
- b.Enter your Team Name.
- c.Enter the **Coach ID** if applicable.
- d.Enter Team Leader & Participants email address.

\*Team names must be unique & cannot be duplicated. You can add the Coach ID later. You can form a team with 1 - 12 participants.

### How to Get Started

|   | E Amway                                                                                                    | Ļ       |
|---|----------------------------------------------------------------------------------------------------|---------|
|   | Participant 8                                                                                                    | ٦       |
| 1 | Participant 9                                                                                                    |         |
|   |                                                                                                    | )       |
|   | Participant 10                                                                                                    |         |
|   | Participant 11                                                                                                    | _       |
|   |                                                                                                    | J       |
|   | Participant 12                                                                                                    | ٦       |
|   | Participant 13                                                                                                    | ~       |
|   |                                                                                                    | J       |
|   | Participant 14                                                                                                    |         |
|   | Participant 15                                                                                                    |         |
|   |                                                                                                    | J       |
|   | *All Participants must have a valid Pack Order Numb<br>that was purchased within 45 days before their<br>registration date. | )<br>er |
|   | Continue                                                                                                    |         |
|   |                                                                                                    |         |
|   |                                                                                                    |         |

Click **Continue** to proceed.

| 10  | Amway 42                                                                                            |
|-----|----------------------------------------------------------------------------------------------------|
|     | Participant 8                                                                                       |
| - 1 | Participant 9                                                                                       |
| - 1 | Participant 10                                                                                      |
| - 1 |                                                                                                    |
| - 1 | Confirmation of Team                                                                                |
| - 1 | Are you sure you want to form a<br>team with the provided information?                              |
|     | By clicking 'Confirm', I acknowledge<br>and agree to the Terms & Conditions<br>and wish to proceed. |
|     | Confirm                                                                                             |
| - 1 |                                                                                                    |
| - 1 | that was purchased within 45 days before their registration date.                                   |
| - 1 | Continue                                                                                            |
|     |                                                                                                    |
|     | © Copyright 2024, Amway (Singapore) Pte Ltd. (197902465G). All Rights<br>Reserved.                  |
|     | Privacy Policy   Terms & Conditions                                                                 |

Click **Confirm** to proceed.

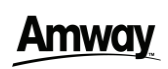

#### Amway

#### How to Get Started

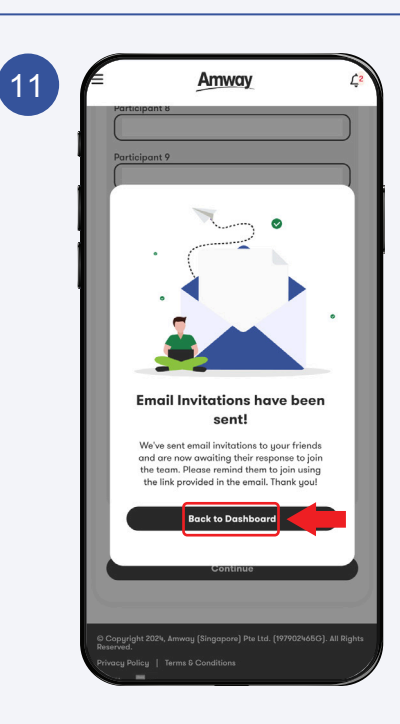

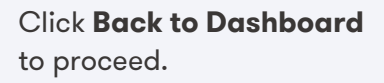

| 12 | E <u>Amway</u> C3<br>Home                                                                                              |
|----|----------------------------------------------------------------------------------------------------|
|    | # nutrilite Healthier Me                                                                                               |
|    | News & Announcements                                                                                                   |
|    | ⑦ Team up and Earn Points!                                                                                             |
|    | 6 Couglight 20%, Anney (Singapore) Pie Ltd. (197902%66G), All Rights<br>Reservat<br>Drivey Policy   Terms & Conditions |

Your team has been created! Email invitations have been sent to your friends, and waiting for their responses.